## MJPRU

# **Steps to Fill Admission Form**

## Step-1

1. Open "mjpruiums.in" in your web browser.

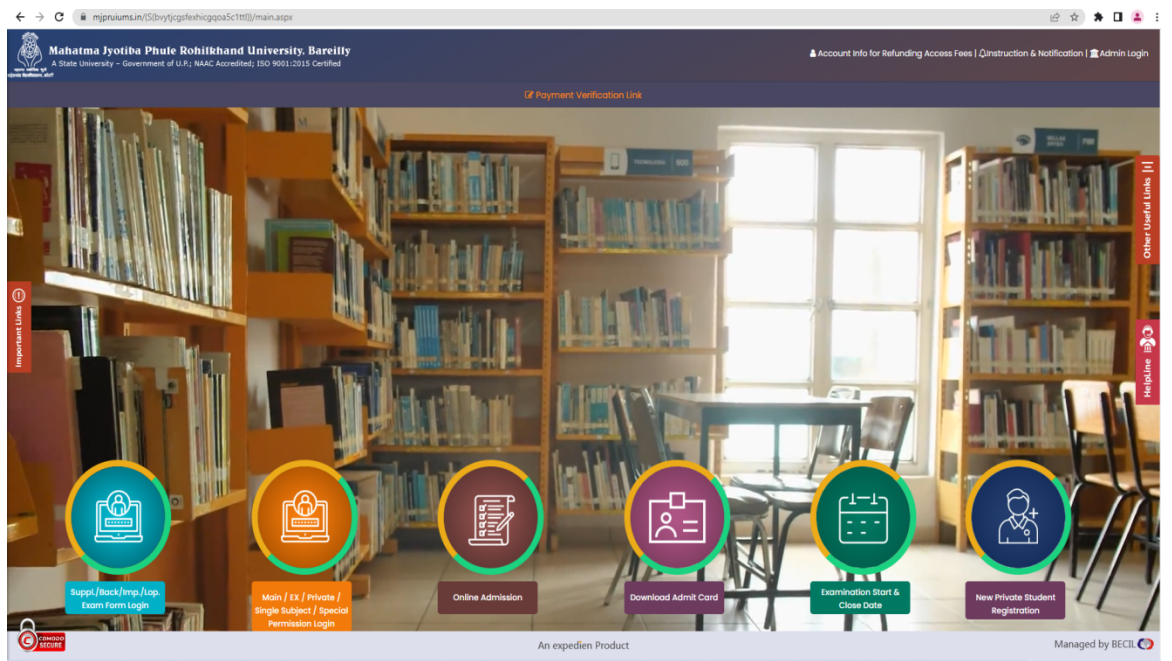

- 2. Click on the 3<sup>rd</sup> option of **"Online Admission"**
- 3. A new window will be open.

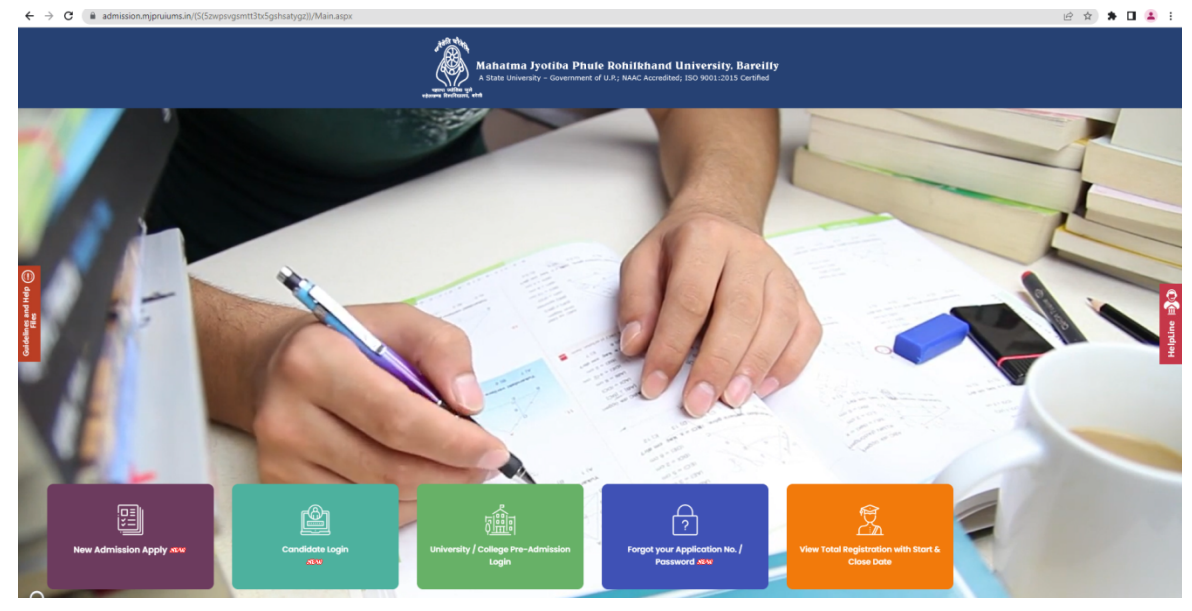

4. Choose the option **"new admission"** to fill the admission form.

#### Step-2

1. Fill all the necessary fields with accurate details.

| $\leftrightarrow$ $\rightarrow$ C $\hat{m}$ admission.mjpruiu | ms.in/(S(gswtif4fawuhmkynkhnacl2s))/Online/                   | Registration_PersonalInfo.aspx                                  |                                                                            |                                             | 🗞 🎓 🔲 👶 Incognito 🗄 |
|---------------------------------------------------------------|---------------------------------------------------------------|-----------------------------------------------------------------|----------------------------------------------------------------------------|---------------------------------------------|---------------------|
|                                                               | Step [1/6] : Personal Information (                           | व्यक्तिगत विवरण) 🕃 फार्म सबमिट करने से पहले अपना मं             | ोबाइल नंबर जाँच ले। आपकी रजिस्ट्रेशन डिटेल्स                               | आपके रजिस्टर्ड मोबाइल नंबर पर भेजी जायेंगी। |                     |
|                                                               | Academic Session (शैक्षणिक सत्र)                              | Select Academic Session 🗸                                       | Application For (आवेदन)                                                    | Select Course Type 🗸                        |                     |
| Welcome, Candidate<br>IP Logout                               | ls already enrolled in MJPRU?<br>(MJPRU द्वारा नामांकित हैं?) | ⊖ yes ● No                                                      |                                                                            |                                             |                     |
| Main Naviagtion                                               | Candidate's Name<br>(छात्र का नाम अंग्रेजी में)               |                                                                 | * Candidate's Name in Hindi<br>(छात्र का नाम हिंदी में)                    |                                             |                     |
| > Personal Information                                        | (As on 10th Certificate)                                      |                                                                 |                                                                            |                                             |                     |
| > Address Information                                         | Mather's Name<br>(माता का नाम अंग्रेज़ी में)                  | Mrs. ¥                                                          | * Mother's Name In Hindi<br>(माता का नाम हिन्दी में)                       |                                             |                     |
| > Education Details                                           | Father's Name<br>(गिरा का नाम अंग्रेजी में)                   | Mr. ¥                                                           | * Father's Name In Hindi                                                   |                                             |                     |
| > Document Upload                                             | (1401 का बाब अन्नज़ा ब)                                       |                                                                 | (भिता का नाम हिन्दा म)                                                     |                                             |                     |
| > Subject & College Selection                                 | Gender (लिंग)                                                 | Please Select Gender 🗸                                          | • Religion (धर्म)                                                          | Please Select Religion 🗸                    |                     |
|                                                               | Caste Category (जाति श्रेणी)                                  | Please Select Caste Category 🗸                                  | •                                                                          |                                             |                     |
|                                                               | Sub Category<br>(उप श्रेणी)                                   | Please Select Sub Category 🗸                                    |                                                                            |                                             |                     |
|                                                               | Date of Birth (जन्म तिथि)<br>(As on 10th Certificate)         |                                                                 | Nationality (नागरिकता)                                                     | ● Indian () Other                           |                     |
|                                                               | Domicile(State)<br>(मूल निवास (राज्य))                        | Please Select State 👻                                           | * Medium (माध्यम)                                                          | Please Select Medium                        |                     |
|                                                               | ***(आपके दिए हुए इसी मोवाइल नंबर पर भविष्य मे                 | संपर्क किया जाएगा, इसीलिए कृपया वेध मोवाइल नंबर दर्ज कराये।)*** |                                                                            |                                             |                     |
|                                                               | Candidate's Mobile No.<br>(स्वयं का मोवाइल नंबर दर्ज करें)    |                                                                 | *<br>Mother/Father Mobile No.<br>(अपने माता/पिता का मोवाइल नंबर दर्ज करें) |                                             |                     |
|                                                               | Identification Type (पहचान प्रकार)                            | Please Select Identification Type 🗸                             | * Identification No. (पहचान संख्या)                                        |                                             |                     |
|                                                               | Email Id<br>(ईमेल आईडी)                                       |                                                                 | •                                                                          |                                             |                     |
|                                                               | 🕼 Unique Identity Details (पहचान व                            | pi सत्यापन)***(अगर आप गलत विवरण दर्ज करेंगे उस दश               | ११ में आपका आवेदन रह कर दिया जाएगा १)***                                   |                                             |                     |
|                                                               | 12th Roli No.<br>(बारहर्वी का रोल नंबर)                       |                                                                 | •<br>12th Marksheet Sr.No.<br>(बाटहर्वी अंक पत्र संख्या)                   |                                             |                     |
|                                                               | 10th Roll No.<br>(दसवी का रोल नंबर)                           |                                                                 | * 10th Passing Year<br>(दसवी उत्तीर्ण वर्ष)                                | Please Select Year 🗸                        |                     |

- 2. Fields marked with '\*' are compulsory.
- 3. Once all the information is entered, cross-check the information to avoid any mistake and press the **"Submit"** button.
- 4. Then you will get a "login ID and password", please note them so you can login your form later.

| MJPRU, Bareilly                                   |
|---------------------------------------------------|
|                                                   |
| Welcome, tst<br>(App. No M22U505478)<br>ie Legout |
| Main Naviagtion                                   |
| Address Information                               |
| Education Details                                 |
| Document Upload<br>Weightage Details              |
| Subject & College Selection                       |
| Preview                                           |
|                                                   |
|                                                   |
|                                                   |
|                                                   |
|                                                   |
|                                                   |
|                                                   |

NOTE: In case due to some reason you may leave the form in between or want to login your

admission form, you can choose the option of "**candidate login"** and can login your form by this **"user Id and password"** which is auto generated. For reference you can see the below mentioned image

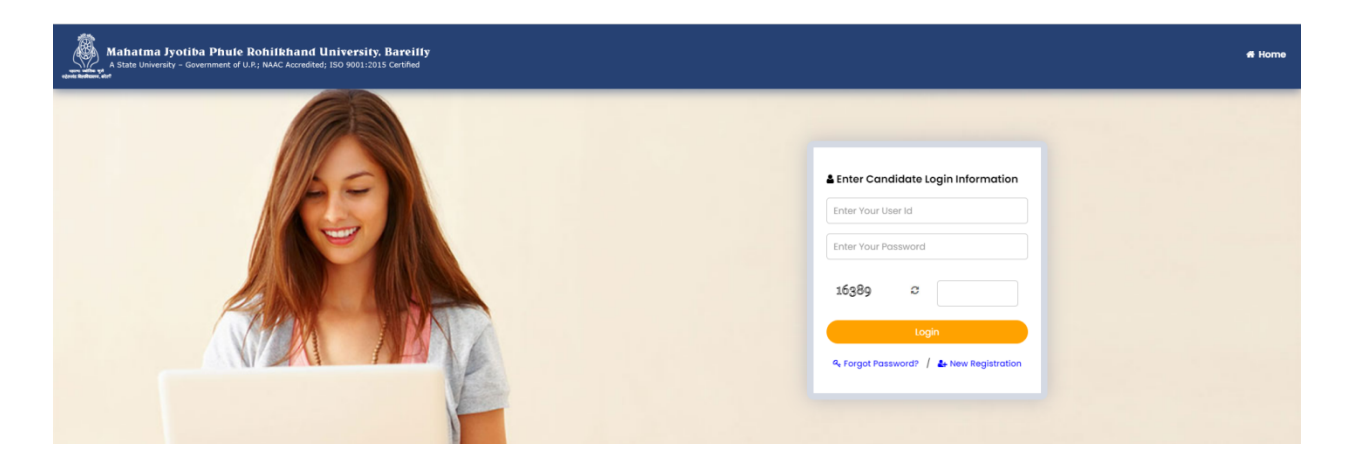

#### Step-3

1. Enter your bank and address details.

| ← → C 🖬 admission.mjpruiur            | ns.in/(S(gswtif4fawuhmkynkhnacl2s))/Online/F           | Registration_AddressInfo.aspx                   |                                             |                | 🖈 🔲 🙆 Incognito 🚦                               |
|---------------------------------------|--------------------------------------------------------|-------------------------------------------------|---------------------------------------------|----------------|-------------------------------------------------|
|                                       | Step [2/6] : Address Information &                     | Bank Details(पते की जानकारी एवं बेंक विवरण)     |                                             |                |                                                 |
|                                       | 🗷 Bank Details (बैंक विवरण)                            |                                                 |                                             |                |                                                 |
| Welcome, TEST<br>(App. No M22U291063) | Bank Account Holder Name<br>(बेंक खाता के धारक का नाम) | TEST                                            |                                             |                |                                                 |
| Main Naviagtion                       | Account Number<br>(ठाता जंबर)                          | 7895445632112                                   | IFSC CODE<br>(IFSC ক্রীর)                   | TSET74584      |                                                 |
| Personal Information                  | Select Bank<br>(बेंक चुले)                             | AXIS BANK 🗸                                     | Bank Branch Name<br>(वेंक शाखा नाम)         |                |                                                 |
| Address Information                   | 🕼 Correspondence Address (पत्र व्य                     | बहार का पता)                                    |                                             |                |                                                 |
| Education Details                     | Address<br>(पता)                                       | test test block test                            | State<br>(प्रान्त)                          | UTTAR PRADESH  |                                                 |
| Weightage Details                     | District                                               | KANPUR NAGAR                                    | Pin Code                                    | 208021         |                                                 |
| Subject & College Selection           | (লিন্স)                                                |                                                 | (पिन कोड)                                   |                |                                                 |
| Proview                               | Urban/Rural                                            | Urban                                           | •                                           |                |                                                 |
|                                       | Biock<br>(ख्लॉक)                                       | •                                               |                                             |                |                                                 |
|                                       | Permanent Address (Same As C                           | orrespondence Address) स्थायी पता (अगर पत्राचार | और स्थायी पता एक ही है तो यहाँ क्लिक करें 🗹 |                |                                                 |
|                                       | Address<br>(पता)                                       | test test block test                            | State<br>(प्राज्त)                          | UTTAR PRADESH  |                                                 |
|                                       | District<br>(जिला)                                     | KANPUR NAGAR 🗸                                  | ।<br>Pin Code<br>(দিন কাঁs)                 | 208021         |                                                 |
|                                       | Urban/Rural                                            | Urban                                           | ŀ                                           |                |                                                 |
|                                       | Block<br>(জ্লাঁক)                                      | •                                               |                                             |                |                                                 |
|                                       |                                                        |                                                 | SAVE                                        |                |                                                 |
|                                       | << PREVIOUS *कृपया पिछले पृष्ठ पर जाने                 | से पहले इस पेज को सेव करें.                     |                                             | *कृपया अगले पृ | ठ पर नाने से पहले इस पेन को सेव करें. 🛛 NEXT >> |
| Managed by BECIL 🕥                    |                                                        | A                                               | n expedien Product                          |                | Compor                                          |

- 5. Again cross-check your all details to avoid any error and press the "Save" button.
- 6. Press the "Next" button to move on to the next step.

## Step-4

1. Fill your  $10^{th}$  and  $12^{th}$  information accurately.

2. Make sure you fill all the details correctly as any error here can create problem during the admission process.

| $m{\epsilon}  ightarrow {f C}$ ii admission.mjpruiu | <b>ms.in</b> /(S(sgkg5yvpy3zrpogtd2vh1okj))/Online/R | egistration_EducationDetails_Admission.aspx |                                                                                                    |                                 | 🖈 🔲 🌚 Incognito 🚦            |
|-----------------------------------------------------|------------------------------------------------------|---------------------------------------------|----------------------------------------------------------------------------------------------------|---------------------------------|------------------------------|
| MJPRU, Bareilly                                     |                                                      |                                             |                                                                                                    | 🛪 Home                          | र्द Change Password ि Logout |
|                                                     | Step [5/6] : Education Details (शिक्षा               | का विवरण)                                   |                                                                                                    |                                 |                              |
| Welcome, tat                                        |                                                      | Note :- Please enter N<br>No                | MUF value (like 7, 8, 8.5 ,9 ,9.5) to calculate the<br>te :- MUF is only mandatory if marks are in G | e percentage from CGPA<br>rade. |                              |
| (App. No M22U508478)<br>(+ Logout                   | Matriculation /10th Marks Details                    | (१० वा कक्षा क अका का विवरण)                |                                                                                                    |                                 |                              |
| Main Naviagtion                                     | • यदि Board का नाम सूचि (List) में नहीं है तो अन्य क | बोर्ड कॉलम में अपने बोर्ड का नाम भरें       | Other Read                                                                                           |                                 |                              |
| Percent Information                                 | Bourd (415)                                          | Select Board V                              | (अन्य वोर्ड)                                                                                         |                                 |                              |
| Address Information                                 | Passing Year<br>(उत्तीर्ण वर्ष)                      | 2016                                        | Grading System<br>(খ্রীইন प्रणाली)                                                                   | No *                            |                              |
| Education Details                                   | CGPA                                                 |                                             | MUF                                                                                                  |                                 |                              |
| Document Upload                                     | Maximum Marks                                        |                                             | • Marks Obtained                                                                                     |                                 |                              |
| Weightage Details                                   | (अधिकतम अंक)                                         |                                             | (प्राप्त अंक)                                                                                        |                                 |                              |
| Subject & College Selection                         | Percentage(प्रतिशत)                                  |                                             |                                                                                                    |                                 |                              |
| Proview                                             | Intermediate / 12th Marks Details                    | (१२ वीं कक्षा के अंको का विवरण)             |                                                                                                    |                                 |                              |
|                                                     | • यदि Board का नाम सूचि (List) में नहीं है तो अन     | य बोर्ड कॉलम में अपने बोर्ड का नाम भरें ।   |                                                                                                    |                                 |                              |
|                                                     | Exam Stream<br>(पटीक्षा वर्ग)                        | Select Exam Stream 👻                        | • Board (যাই)                                                                                        | Select Board Y                  |                              |
|                                                     | Other Board<br>(अन्य वोर्ड)                          |                                             | Passing Year (उत्तीर्ण वर्ष)                                                                         | Please Select Year 🗸 🗸          |                              |
|                                                     | Grading System (ग्रेडिंग प्रणाली)                    | No                                          | • CGPA                                                                                               |                                 |                              |
|                                                     | MUF                                                  |                                             | • Maximum Marks (अधिकतम अंक)                                                                         | ·                               |                              |
|                                                     | Marks Obtained (प्राप्त अंक)                         |                                             | * Percentage(प्रतिशत)                                                                                |                                 |                              |
|                                                     | SAVE                                                 |                                             |                                                                                                    |                                 |                              |
|                                                     | << PREVIOUS "कृपया पिछले पृष्ठ पर जाने से प          | रहले इस पेज को सेव करें.                    | *कृपया अगले पृष्ठ पर ज                                                                               | ाने से पहले इस पेज को सेव करें. | NEXT >>                      |

3. After filling all the details press the **"Save"** button, then move on to the **"Next"** step.

#### Step-5

1. Upload a passport size photo and an image of your sign. By clicking on the **"choose file"** button.

| ← → C 🗎 admission.mjpruiu                         | ms.in/(S/sgkgSyvpy3zrpogtd2vh1okj))/Online/Registration_PhotoInfo_Admission.aspx                                                                                                    | 🖈 🔲 🎰 Incognito 🗄                                     |
|---------------------------------------------------|----------------------------------------------------------------------------------------------------|-------------------------------------------------------|
| MJPRU, Bareilly                                   | R Contraction of the second second second second second second second second second second second second second                                                                                                    | 🖷 Home 🤷 Change Password 🕞 Logout                     |
| Welcome, tet<br>(App. No Ar220566478)<br>@ Legout | Step [3/6] : Personal Information (আরিসন सिवरण) # एक सार फोटो Uplaad करने के पहाल आप उसे इटा नहीं तकते हैं, लेकिन उसे बदल सकते हैं  <br>Application may be rejected in case of blurred document uploaded<br>Photo Upland<br>(전전호프 위험) Note Origin = 10 <sup>1</sup> (Supported He Types gag, gag, brig, and prog)<br>Strature Upland | * To Resite your Image / photo piease click here      |
| Main Naviagtion                                   | (हसाधर अपमेह) (Sub Sectors (Signature) Scan करके Upload करें। Scan File का साईम 100 KB से अधिक मही होगा चाहिए। Supported File Types (pg. (peg. bmp. and .png)                                                                                                    |                                                       |
| Personal Information                              | SAVE .                                                                                                    |                                                       |
| Address Information                               | Photo (तरवीर)                                                                                                    |                                                       |
| Document Uplood                                   |                                                                                                    |                                                       |
| Weightage Details                                 | << PREVIOUS                                                                                                    | NEXT >>                                               |
| Subject & College Selection                       | -कृपया पिछले पूछ पर जाते से पहले इस पेन को सेव करें-कृपया पिछले पूछ पर जाते से पहले इस पेन को सेव करें.                                                                                                    | "कृपया अगले पृष्ठ पर जाने से पहले इस पेज को सेव करें. |
| medou                                             |                                                                                                    |                                                       |

2. Once you are done uploading the images, click on the "Save" button, then press "Next".

#### Step-6

1. Select any option from the given list, only if you qualify those weightage criteria.

|                                                                                  |                                                                                                    |                                                                                                    | Home & Change Password                               |
|----------------------------------------------------------------------------------|----------------------------------------------------------------------------------------------------|----------------------------------------------------------------------------------------------------|------------------------------------------------------|
| Step [4/6]<br>L यदि Candid<br>2. इस Weight<br>कार्यवाही भी की<br>जोट : सीचे दी ग | : Weightage Details (Optional) रें<br>10 ने List में दी नई Activities में किसी में Port<br>कुल प्राप्तान पर्थ with Undertaking, Applio<br>भा साराजी है।<br>बी weightage (हेटेन) की लिस्ट सभी डिजीवॉ | बेटेन विवरण (वेकल्पिक)<br>Lippes किया है तो उस Activity के सामने tok सरें।<br>ation form hand copy के साथ व्यक्ति की टेक होगा और साहित द्वारा Check प्रदरी सागर Weightoge की Locument गतन पाय गया तो उस Condidate की Block List या उ<br>के तिन मारन बही है, प्रविक्त जासकारी के लिए Admisson Brochure देखें या अपने विश्वम से हम्पर्क करें। | त्वाचा Admission Cancel किंग्दा जा साकता है और उस पर |
| S.No.                                                                            | Weightage Group                                                                                                    | Weightage Description<br>( आप लीचे दी गई सूची में से किसी भी एक के योग्य है, तो चेकवॉक्स का घयल करें।)                                                                                                    | YE                                                   |
| 1                                                                                |                                                                                                    | राष्ट्रीय अथवा अन्तर विश्वविद्यालय, खेलकूट प्रतियोगिता में भागीदारी और सेलकूट में विशिष्ट उपलब्धियों के लिए भारांक: १० %                                                                                                    | C                                                    |
| 2                                                                                |                                                                                                    | विश्वविद्यालय रोज में प्रतिभिधित्व : ५ %                                                                                                    | C                                                    |
| 3                                                                                |                                                                                                    | विश्वविद्यालय/ सम्बद्ध महाविद्यालय के (सेवारत, सेवानिवृत्त) कर्मचारियों के पुत्र /पुत्री /पत्ति /पत्ली : 10 %                                                                                                    |                                                      |
| 4                                                                                |                                                                                                    | एल.सी.सी के 'सी प्रमाण पत्र अथवा जी 'r प्रमाण पत्र :10 %                                                                                                    | C                                                    |
| 6                                                                                |                                                                                                    | यों ओर जो 1 <sup>-</sup> प्रमाण पत्र के लिए : 5 %                                                                                                    | c                                                    |
| 6                                                                                |                                                                                                    | एन.एस.एस के दो शिविर पूर्ण करने तथा २४० घंटे की सेवाएं : १५ %                                                                                                    |                                                      |
| 7                                                                                |                                                                                                    | एन.एस.एस का एक झिविर पूर्ण करने सथा २४० घंटे की सेवाएं : १० %                                                                                                    | C                                                    |
| 8                                                                                |                                                                                                    | केवल २४० घंटे की सेवाएं : ५ %                                                                                                    | c                                                    |
| 9                                                                                |                                                                                                    | 12वीं कक्षा स्तर तक स्काउट /गाईड तृतीय सोपान पदीक्षा उत्प्रीण करने पर : ५ %                                                                                                    | C                                                    |
| 4                                                                                |                                                                                                    |                                                                                                    |                                                      |
|                                                                                  |                                                                                                    |                                                                                                    |                                                      |
| SAVE                                                                             |                                                                                                    |                                                                                                    |                                                      |
| SAVE                                                                             | us                                                                                                    |                                                                                                    |                                                      |

2. Click on the "Save" button, then press "Next".

#### Step-7

- 1. Select the "course and subject" from the dropdown menu.
- 2. Then fill the college preference by writing 1, 2, 3....10 to select the colleges of your choice.
- 3. You can only select up to 10 college preferences.
- 4. Once you have created college preferences press the "Save" button.
- 5. As soon as you save the information **"net payable amount"** will be shown in the bottom of the page.

| ÷ → C 🔒 admission.mjprui                     | <b>ums.in</b> /(S(sgkg5yvpy3zrpogtd2vh1okj))/Online/               | Registration_ApplyCollege.aspx                                      |                                        |                                           | *) 🛛 😂                                                           | Incogr       |
|----------------------------------------------|--------------------------------------------------------------------|---------------------------------------------------------------------|----------------------------------------|-------------------------------------------|------------------------------------------------------------------|--------------|
|                                              | Step [6/6] : Subject Colleges Selec<br>Previous Education Check 西之 | tion (विषय और कॉलेजों चयन) 🕼 यदि आपको Course या Subject नई          | ि दिखाई दे रहा है तो आप इसके लिए योग्य | य नहीं है या उस Course के लिए रजिस्ट्रेशन | बन्द हो गये हैं   आप Education Detail में :                      | अपनी         |
|                                              | Course (कोर्स)                                                     | BCA.                                                                |                                        |                                           |                                                                  |              |
| (App. No M22U508478)<br>(App. No M22U508478) | Subject (विषय)                                                     | Computer Application                                                |                                        |                                           |                                                                  |              |
| Main Naviagtion                              | List of Colleges (कॉलेनों की सूची)                                 | S.No. College Name                                                  | Preferences                            |                                           |                                                                  |              |
| nal Information                              |                                                                    |                                                                     |                                        |                                           |                                                                  |              |
| is Information                               |                                                                    |                                                                     |                                        |                                           |                                                                  |              |
| tion Details                                 |                                                                    | 2 BAREILY (SFS)                                                     | 5                                      |                                           |                                                                  |              |
| nent Upload                                  |                                                                    | 3 111 - KHUSRO MEMORIAL DEGREE COLLEGE, C.B. GANJ, BAREILLY (AIDED) |                                        |                                           |                                                                  |              |
| tage Details                                 |                                                                    | 4 112 - MAHARAJA AGRASEN MAHAVIDYALAYA, BAREILLY (SFS)              | 6                                      |                                           |                                                                  |              |
| t & College Selection                        |                                                                    | 4                                                                   |                                        |                                           |                                                                  |              |
|                                              |                                                                    | SAVE                                                                |                                        |                                           |                                                                  |              |
|                                              | List of Subject Applied ( विषय आवेदन की                            | ो सूची )                                                            |                                        |                                           |                                                                  |              |
|                                              | S.No. Course                                                       | Subject Name                                                        |                                        | Edit                                      | Delete                                                           |              |
|                                              | 1 B.A.                                                             | ARTS GROUP                                                          |                                        | B                                         | 8                                                                |              |
|                                              |                                                                    |                                                                     |                                        |                                           | Total Application Fee Amount :                                   |              |
|                                              |                                                                    |                                                                     |                                        |                                           | Total Form Fee Amount :                                          |              |
|                                              |                                                                    |                                                                     |                                        |                                           | Late Fee Amount :                                                |              |
|                                              |                                                                    |                                                                     |                                        |                                           | Paid Fee Amount :                                                |              |
|                                              | < <b>PREVIOUS</b><br>                                              | 192                                                                 |                                        |                                           | Net Payable Amount :<br>ਅਰੁਸ਼ਹਰ ਤੁਹਾਲੇ ਪਲ ਪਟ ਗੜੇ ਜੋ ਪੁਟਲੇ ਦਸ ਪੈਡ |              |
| aged by BECIL 🌎                              |                                                                    | An expedien Pro                                                     | duct                                   |                                           | õ                                                                | COMO<br>SECU |

6. Click on the **"Next"** button to get to the next step.

## Step-8

1. Here you will get a form to review all the information you have filled up to this step.

| ← → C 🗎 admission.mjpruiur           | ns.in/(S(sgkg5yvpy3zrpogtd2vh1okj))/Online/PA_Registration_Previ | ew1.aspx                              |                                                                      | 🖈 🔲 🛞 Incognito 🗄  |
|--------------------------------------|------------------------------------------------------------------|---------------------------------------|----------------------------------------------------------------------|--------------------|
|                                      |                                                                  |                                       | PREVIEW FORM BEFORE FINAL SUBMISSION                                 |                    |
|                                      | Step [1/6] : Personal Information (व्यक्तिगत विवरण)              |                                       |                                                                      |                    |
| Welcome, tst<br>(App. No M22U506478) |                                                                  | A                                     | pplication For (के लिए आवेदन) : Under Graduate (UG) (2022-2023)      |                    |
| (+) Logout                           | Candidate's Name<br>(छात्र का लाम अंग्रेज़ी में)                 | TST                                   | Candidate's Name in Hindi<br>(छात्र का लाम हिंदी में)                | sdd                |
| Main Naviagtion                      | (As on 10th Certificate)                                         |                                       |                                                                      |                    |
| Personal Information                 | Mother's Name<br>(माता का नाम अंग्रेज़ी में)                     | Mrs. SDS                              | Mother's Name in Hindi<br>(माता का नाम हिन्दी में)                   | dsd                |
| Address Information                  | Father's Name<br>(पिता का लास अंचेजी में)                        | Mr. SDDS                              | Father's Name in Hindi<br>(पिता का जास हिन्दी में)                   | sdd                |
| Education Details                    | Name of Nominee                                                  | GURDIAN                               | Guardian Name with relation                                          |                    |
| Document Upload                      | (नामांकित व्यक्ति का नाम )                                       |                                       | (गार्जियन का नाम & रिलेशन लिखें)                                     |                    |
| Weightage Details                    | Gender (ন্তিস)                                                   | Male                                  | Religion (धर्म)                                                      | Christian          |
| Subject & College Selection          | Caste Category (जात अणा)                                         | GEN                                   | Caste Name (जाति का जाम)                                             |                    |
| Preview                              | Sub Category<br>(उप श्रेणी)                                      |                                       | Quota<br>(कोटा)                                                      |                    |
|                                      | Date of Birth (जन्म तिथि)<br>(As on 10th certificate )           | 12/07/2000                            | Nationality (আগঠিকনা)                                                | Indian             |
|                                      | Domicile(State) (मूल निवास (राज्य))                              | UTTAR PRADESH                         |                                                                      |                    |
|                                      | Medium<br>(जाध्यम)                                               | English                               | Blood Group (रक्त सम्रुह)                                            | Select Blood Group |
|                                      | Your Own Mobile Number<br>(अपने रवयं का मोबाइल नंबर दर्ज करें)   | 1234567890                            | Your Mother / Father Mobile Number<br>(आपके आता-पिता का मीवाइल अंगर) | 1236547879         |
|                                      | Identification Type<br>(पहचान प्रकार)                            | Aadhaar Card                          | identification No.<br>(पट्रयान तेव्या)                               | 741258963369       |
|                                      | Rural / Urban (ग्रामीण / शहरी)                                   | Select                                | Marital Status (वैवाहिक स्थिति)                                      | Select             |
|                                      | Income Group (आय वर्ग)                                           | Select income Group                   | Email Id (ईमेल आईडी)                                                 | bdbdhs@gamil.com   |
|                                      | 12th Roll No.<br>(बारहवीं का रोल नंबर)                           | 123456                                | 10th Marksheet Sr.No.<br>(दसवी अंक पत्र संख्या)                      | 123456789369       |
|                                      | 10th Roll No.<br>(दसवी का रोल नंबर)                              | 1213456                               | 10th Passing Year<br>(दसवी उसीर्ण वर्ष)                              | 2016               |
|                                      | on [0/0]                                                         | ਣੀ <del>ਸਾਰ</del> ਣਾਸੀ ਸਤਂ ਤੈਂਣ ਚਿਤਾਜ | •                                                                    |                    |

- 2. Review all the information carefully and if you find any error please correct that by going on the previous steps.
- 3. If you find all the information entered are correct then move to the **"Next"** step.

## Step-9

1. Click on "Continue Payment".

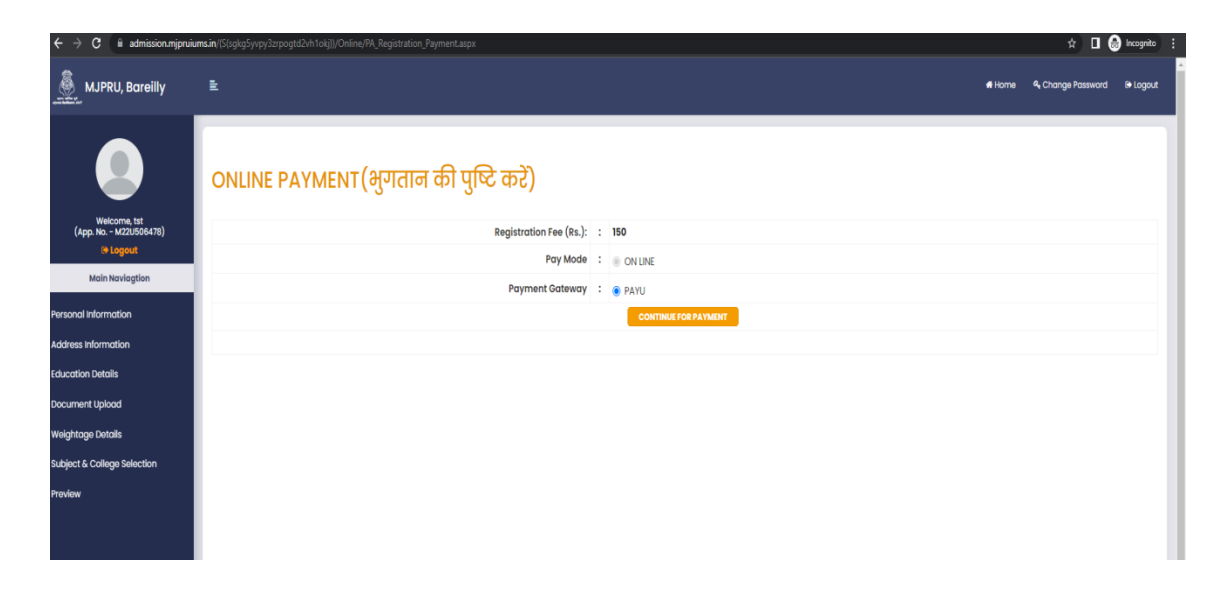

2. Payment gateway will open and choose the mode of payment you want to use.

| ← → C 🌔 api.payu.in/hdfc/#/02af9ce8c5f6ff41f974b33a7ece3793/paymentoptic | ons                                             |                                                                                                    | 🖈 🔳 🈸 Incognito 🗄 |
|--------------------------------------------------------------------------|-------------------------------------------------|----------------------------------------------------------------------------------------------------|-------------------|
|                                                                          | HDFC BANK                                       | Smar(10):                                                                                                    |                   |
|                                                                          | Pay through EASYEMI                             | I with HDFC Bank Credit Cards                                                                                                    |                   |
|                                                                          | Billing Information                             | Vor vessor will expire is 1453 statutes           PAV WITH           Image: HDFC BANK CREDIT CARD           Image: HDFC BANK DEBIT CARD           Image: OTHER BANK CREDIT CARD           Image: OTHER BANK CREDIT CARD |                   |
|                                                                          | Werchant Miprulums  Website http://miprulums.in | OTHER BANK DEBIT CARD  IN NET BANKING UP UP                                                                                                    |                   |
|                                                                          | JELIECOUE. GALLENS                              |                                                                                                    |                   |

- 3. Then make the final payment.
- 4. 4. When you log in again after completing the payment there will be an option to **"Download forms"** on the top of the window.

| MJPRU, Bareilly                               | £                                                                            |                           | *1                                                              | Home 🔍 Change Password 🔂 Logout |
|-----------------------------------------------|------------------------------------------------------------------------------|---------------------------|-----------------------------------------------------------------|---------------------------------|
|                                               |                                                                              | Downlo<br>PREVIEW FOI     | ad Forms<br>RM BEFORE FINAL SUBMISSION                          |                                 |
| Welcome, RIFAQAT KHAN<br>(App. No M22U882692) | Step [1/6] : Personal Information (व                                         | ाक्तिगत विवरण)            |                                                                 |                                 |
| C+ Logout                                     |                                                                              | Application For (के लिए 3 | ावेदन) : Under Graduate (UG) (2022-2023)                        |                                 |
| Main Naviagtion                               | Candidate's Name<br>(छात्र का नाम अंग्रेज़ी में)<br>(As on 10th Certificate) | RIFAQAT KHAN              | Candidate's Name in Hindi<br>(छात्र का नाम हिंदी में)           | रिफाकत खान                      |
| Address Information                           | Mother's Name<br>(माता का नाम अंग्रेज़ी में)                                 | Mrs. PARVEEN BEGUM        | Mother's Name In Hindi<br>(माता का नाम हिन्दी में)              | पटवीन बेगम                      |
| Education Details<br>Document Upload          | Father's Name<br>(पिता का नाम अंग्रेज़ी में)                                 | Mr. REHMAT KHAN           | Father's Name In Hindi<br>(पिता का नाम हिन्दी में)              | रहमत खान                        |
| Weightage Details                             | Name of Nominee<br>(नामांकित व्यक्ति का नाम )                                | GURDIAN                   | Guardian Name with relation<br>(गार्जियन का नाम & रिलेशन लिखें) |                                 |
| Subject & College Selection                   | Gender (ਲਿੱગ)                                                                | Male                      | Religion (태관)                                                   | Muslim                          |
| Preview                                       | Caste Category (जाति श्रेणी)                                                 | OBC                       | Caste Name (जाति का नाम)                                        | मेवासी                          |
|                                               | Sub Category<br>(उप श्रेणी)                                                  |                           | Quota<br>(कोटा)                                                 |                                 |
|                                               | Date of Birth (जन्म तिथि)<br>(As on 10th certificate )                       | 10/07/2005                | Nationality (नागरिकता)                                          | Indian                          |
|                                               | Domicile(State) (मूल निवास (राज्य))                                          | UTTAR PRADESH             |                                                                 |                                 |
|                                               | Medium                                                                       | Hindi                     | Blood Group (रक्त समझ)                                          | Select Blood Group              |

5. Click on the "Download Forms" then the following window will open.

| MJPRU, Bareilly                               | £                                                      |                           |                                                                 | Home 4     | Change Password | 🔒 Logout |
|-----------------------------------------------|--------------------------------------------------------|---------------------------|-----------------------------------------------------------------|------------|-----------------|----------|
|                                               |                                                        | Downlo                    | od Forms<br>M BEFORE FINAL SUBMISSION                           |            |                 |          |
| Welcome, RIFAQAT KHAN<br>(App. No M22U882692) | Step [1/6] : Personal Information (교                   | ाक्तिगत विवरण)            |                                                                 |            |                 |          |
| l# Logout                                     |                                                        | Application For (के लिए अ | विदन) : Under Graduate (UG) (2022-2023)                         |            |                 |          |
| Main Naviagtion                               | Candidate's Name<br>(छात्र का नाम अंग्रेज़ी में)       | RIFAQAT KHAN              | Candidate's Name in Hindi<br>(छात्र का नाम हिंदी में)           | i रिफाकत ठ | বাল             |          |
| Personal Information                          | (As on loth Certificate)                               | Mrs. PARVEEN REGULM       | Mother's Name In Hindi                                          | परतील बेग  | म               |          |
| Education Dataile                             | (माता का नाम अंग्रेज़ी में)                            |                           | (माता का नाम हिन्दी में)                                        |            |                 |          |
| Document Upload                               | Father's Name<br>(पिता का नाम अंग्रेज़ी में)           | Mr. REHMAT KHAN           | Father's Name In Hindi<br>(पिता का नाम हिन्दी में)              | रहमत खान   | न               |          |
| Weightage Details                             | Name of Nominee<br>(नामांकित व्यक्ति का नाम )          | GURDIAN                   | Guardian Name with relation<br>(गार्जियन का नाम & रिलेशन लिखें) |            |                 |          |
| Subject & College Selection                   | Gender (लिंग)                                          | Male                      | Religion (धर्म)                                                 | Muslim     |                 |          |
| Proview                                       | Caste Category (जाति श्रेणी)                           | OBC                       | Caste Name (जाति का नाम)                                        | मेवाती     |                 |          |
|                                               | Sub Category<br>(उप श्रेणी)                            |                           | Quota<br>(कोटा)                                                 |            |                 |          |
|                                               | Date of Birth (जन्म तिथि)<br>(As on 10th certificate ) | 10/07/2005                | Nationality (गागरिकता)                                          | Indian     |                 |          |
|                                               | Domicile(State) (मूल निवास (राज्य))                    | UTTAR PRADESH             |                                                                 |            |                 |          |
|                                               | Medium                                                 | Hindi                     | Blood Group (रक्त सम्रह)                                        | Select     | Blood Group     |          |

6. Students can download the **"E- payment slip and Application Form"** from this page.